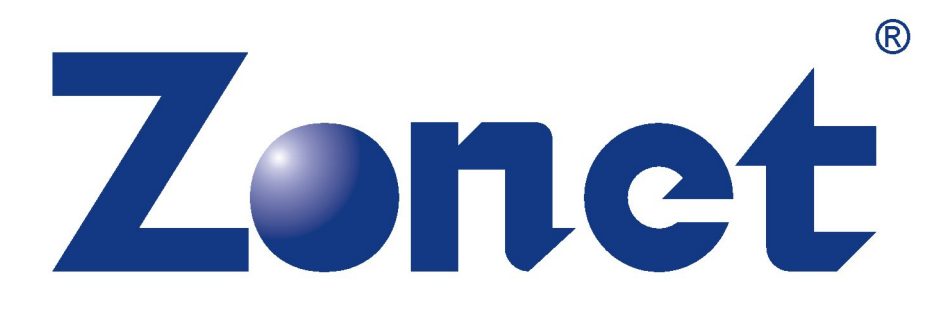

# PS3 XBOX READY

INSTALLATION GUIDE

### **INSTALLING THE "PS3 XBOX READY" SOFTWARE:**

1. Insert the Installation CD to CD-ROM drive and execute **Ready\_Setup.exe** 

NOTE: If it is the first time for the target USB disk using under this software, the software will format your USB disk in order to setup a new configuration, so please backup all files inside before proceeding with the following steps.

- 2. After completing the setup procedure, please connect the target USB disk into your PC.
- 3. Double-click the **PS3 XBOX Ready** icon appears on the desktop after the setup.
- When you see You must configure your USB Disk when you first use or USB Disk setting error, please click OK, and refer to HOW TO CONFIGURE YOUR USB DISK on Page 3. Otherwise please proceed with step 5.
- 5. If your USB Disk is previous configured or the configuration has been completed successfully, you'll see the **Storage Icon** as Figure 1 at the upper right corner of the screen.

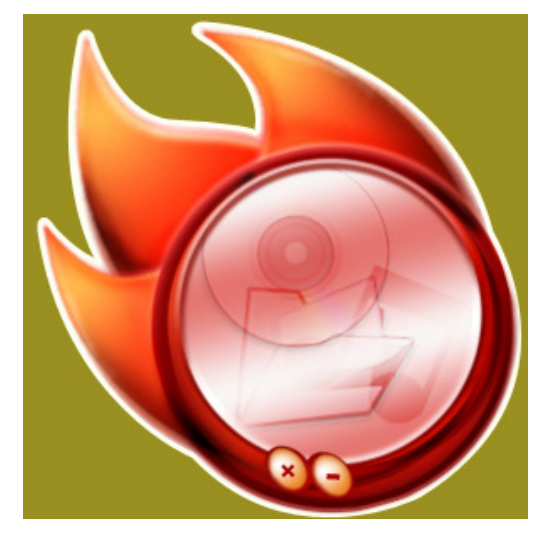

Figure 1

- 6. If you cannot see the **Storage Icon** and there is no pop-up message window, please double-click the shortcut icon of the same image at the lower right corner of the screen to show the **Storage Icon**.
- 7. If you cannot find the shortcut icon, please double-click the **PS3 XBOX Ready** icon on the desktop again, then the **Storage Icon** should appear at the upper right corner of the screen.

- 8. You can minimize the **Storage Icon** by clicking the symbol "—" on it. After minimizing the icon, you can find the shortcut icon of the same image at the lower right corner of the screen.
- Move your mouse cursor over the icon and right click your mouse to show a menu of Show/Hide, Function and Exit selection list as Figure 2.

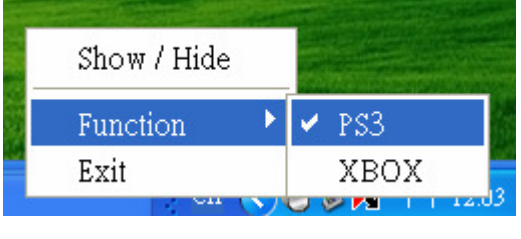

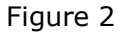

- 10. You can **Show/Hide** the **Storage Icon** by clicking the selection on the menu.
- You can also use this menu to change the setup of USB Disk for PS3 or XBOX by selecting Function → PS3 or XBOX. The default function is PS3 when you first use this software, otherwise it will keep your last setup.
- If you click Exit on this menu or the symbol "X" on the Storage Icon, the software will be exited. You can run this software again by double-clicking PS3 XBOX Ready icon on the Desktop.
- 13. After selecting the **PS3** or **XBOX** function, you can use the mouse cursor to drag the files you want to play and drop them into the **Storage Icon**. The program will save the files automatically into the device under the folders for **PS3** or **Xbox** separately according to your selection of the function.

# *NOTE:* You have to drag and drop files, not any folders, because the program cannot recognize the file types inside the folders.

14. Connect your enclosure into your PS3 or XBOX. Now you can use PS3 or XBOX to play the corresponding music, videos, and pictures stored inside the enclosure.

#### NOTE :

- 1. Please note that only PS3 or XBOX supported file format can be played on PS3 or XBOX.
- 2. If you want some files to be played on both PS3 and XBOX, you need to drag and drop them twice under the PS3 and XBOX function respectively.
- 3. Please do not change the setting arbitrary after the configuration •
- 4. If you drag and drop a file with the same file name as a previous file's, the new file will replace the old one.

## HOW TO CONFIGURE YOUR USB DISK

The following steps will guide you through the necessary settings in detailed instructions of each step.

To start the configuration, double-click the **PS3 XBOX Ready** icon on the desktop, there will be a pop-up window showing **You must configure your USB Disk when you first use or USB Disk setting error** as Figure 3, then click **OK**.

| FileManage                                    | <b>•</b>                          |
|-----------------------------------------------|-----------------------------------|
| You must configure your USB Disk when you fir | st use or USB Disk Setting error. |
|                                               |                                   |
|                                               | ОК                                |

Figure 3

#### • For Windows 2000/XP

USB Disk has valid or invalid file system

1. Press **Start** button on the below pop-up window to start configuring your disk.

| <b>35</b> - | Setting                               |                             |       | × |
|-------------|---------------------------------------|-----------------------------|-------|---|
|             | −Disk Information -<br>Disk Status  = | Disk1 —> WDC WD400VE-75HDT0 | 37 GB |   |
|             |                                       | Start                       | Exit  |   |

Figure 4

2. There will be warning messages on the following pop-up windows for you to confirm the re-configuration, because the re-configuration will erase all existing data and delete the original partitions in the target USB Disk.

Case 1: USB Disk has valid file system, like D:\, E:\ ...etc.

| 👪 Set | ting                                                        |       | × |
|-------|-------------------------------------------------------------|-------|---|
|       | Disk Information<br>Disk Status = Disk1> WDC WD400VE-75HDT0 | 37 GB |   |
|       | Start                                                       | Exit  |   |
| Warni | ng 🔀                                                        |       |   |
| ♪     | If you click 'OK' Button, the disk(G:\) data will lose !!!  |       |   |

Figure 5

| Se Se | etting                                                                                                    | × |
|-------|----------------------------------------------------------------------------------------------------|---|
|       | Disk Information<br>Disk Status = Disk1 —> WDC WD400VE-75HDT0 37 GB                                                  |   |
|       | Start Exit                                                                                                    |   |
| Warr  | ning 🔀                                                                                                    |   |
| 1     | The program will reset Disk( G:\ ) which all data will lose on this disk,<br>Are you sure to reset it ?<br>OK Cancel |   |

Figure 6

Case 2: The Disk has invalid file system.

| Setting       ×         Disk Information       Disk Status = Disk1 → WDC WD400VE-75HDT0 37 GB         Start       Exit         Warning       ×         If you click 'OK' Button, the all disk data will lose !!!       ×         OK       Cancel         Disk Information       ×         Disk Information       ×         Disk Information       ×         Disk Status = Disk1 → WDC WD400VE-75HDT0 37 GB       ×         Initialize       →       ×         Setting       ×       ×         Setting       ×       ×         Setting Disk Success !!!       ×       ×         Please unplug USB Device now and then connect USB Device to PC again.       ×                                                                                                    |                                                                       |   |
|----------------------------------------------------------------------------------------------------|-----------------------------------------------------------------------|---|
| Disk Information<br>Disk Status = Disk1 $\rightarrow$ WDC WD400VE-75HDT0 37 GB<br>Start Exit<br>Warning<br>If you click 'OK' Button, the all disk data will lose !!!<br>OK Cancel<br>Figure 7<br>Setting<br>Disk Information<br>Disk Status = Disk1 $\rightarrow$ WDC WD400VE-75HDT0 37 GB<br>Initialize $\rightarrow$ Setting Disk $\rightarrow$ Finish<br>Start Exit<br>Setting<br>Setting Disk Success !!!<br>Please unplug USB Device now and then connect USB Device to PC again.                                                                                                    | Setting                                                               | × |
| Disk Information<br>Disk Status = Disk1 $\rightarrow$ WDC WD400VE-75HDT0 37 GB<br>Start Exit<br>Warning<br>If you click 'OK' Button, the all disk data will lose !!!<br>OK Cancel<br>Figure 7<br>Figure 7<br>Setting<br>Disk Information<br>Disk Status = Disk1 $\rightarrow$ WDC WD400VE-75HDT0 37 GB<br>Initialize $\rightarrow$ Setting Disk $\rightarrow$ Finish<br>Start Exit<br>Setting<br>Setting Disk Success !!!<br>Please unplug USB Device now and then connect USB Device to PC again.                                                                                                    |                                                                       |   |
| Disk Status = Disk1 → WDC WD400VE-75HDT0 37 GB<br>Start Exit<br>Warning<br>If you dick 'OK' Button, the all disk data will lose III<br>OK Cancel<br>Figure 7<br>Figure 7<br>Setting<br>Disk Information<br>Disk Status = Disk1 → WDC WD400VE-75HDT0 37 GB<br>Initialize → Setting Disk → Finish<br>Start Exit<br>Setting Disk Success III<br>Please unplug USB Device now and then connect USB Device to PC again.                                                                                                    | Disk Information                                                      | ] |
| Start       Exit         Warning       X         ✓       If you click 'OK' Button, the all disk data will lose !!!         OK       Cancel         OK       Cancel         Figure 7       Figure 7         Øisk Information       Disk Information         Disk Status =       Disk1 → WDC WD400VE-75HDT0       37 GB         Initialize       →       Setting Disk       →         Start       Exit       Exit         Setting       X       Start       Exit                                                                                                    | Disk Status = Disk1 -> WDC WD400VE-75HDT0 37 GB                       |   |
| Start       Exit         Warning       X         ✓       If you click 'OK' Button, the all disk data will lose !!!         OK       Cancel         OK       Cancel         Figure 7       Figure 7         Øisk Information       Disk Status = Disk1 → WDC WD400VE-75HDT0 37 GB         Initialize       → Setting Disk         Start       Exit         Start       Exit                                                                                                    |                                                                       |   |
| Start       Exit         Warning       X                                                                                                    |                                                                       |   |
| Start       Exit         Warning       X         If you click 'OK' Button, the all disk data will lose !!!       X         OK       Cancel       Cancel         Figure 7         Setting       X         Disk Information       Disk Status =       Disk1 →> WDC WD400VE-75HDT0       37 GB         Initialize       →       Setting Disk       →       Finish         Start       Exit         Setting       X         Setting Disk Success !!!       Please unplug USB Device now and then connect USB Device to PC again.                                                                                                    |                                                                       |   |
| Start       Exit         Warning       X         If you click 'OK' Button, the all disk data will lose !!!       X         OK       Cancel       X         Figure 7       X         Disk Information       X         Disk Status =       Disk1 → WDC WD400VE-75HDT0       37 GB         Initialize       →       Finish         Start       Exit         Setting       X         Setting Disk Success !!!       Please unplug USB Device now and then connect USB Device to PC again.                                                                                                    |                                                                       |   |
| Warning       ▼         If you click 'OK' Button, the all disk data will lose !!!       ○         OK       Cancel         Figure 7       Figure 7         Disk Information       ▼         Disk Status =       Disk1 → WDC WD400VE-75HDT0       37 GB         Initialize       →       Setting Disk       →         Start       Exit         Setting       ▼         Setting       ▼                                                                                                    | Start Exit                                                            |   |
| Warning   If you click 'OK' Button, the all disk data will lose !!!   OK   Cancel   Figure 7 Setting   Disk Information   Disk Status =   Disk1 → WDC WD400VE-75HDT0   37 GB   Initialize   →   Setting   Setting Disk   Start   Setting Disk Success !!! Please unplug USB Device now and then connect USB Device to PC again.                                                                                                    |                                                                       |   |
| If you dick 'OK' Button, the all disk data will lose !!!         OK       Cancel         Figure 7         Image: Setting       Image: Setting         Disk Information       Disk Status = Disk1 → WDC WD400VE-75HDT0 37 GB         Initialize       → Setting Disk       → Finish         Start         Exit         Setting Disk Status = Disk1 → WDC WD400VE-75HDT0 37 GB         Initialize       → Setting Disk       → Finish         Start       Exit                                                                                                    | Warning X                                                             |   |
| OK       Cancel         Figure 7         Setting       Image: Colspan="2">Image: Colspan="2">Colspan="2">Image: Colspan="2">Image: Colspan="2">Image: Colspan="2">Image: Colspan="2">Image: Colspan="2">Image: Colspan="2">Image: Colspan="2">Image: Colspan="2">Image: Colspan="2">Image: Colspan="2">Image: Colspan="2">Image: Colspan="2" Image: Colspan="2" Ima                                    | If you click 'OK' Button, the all disk data will lose !!!             |   |
| Figure 7  Figure 7  Figure 7  Fisk Information Disk Status = Disk1 → WDC WD400VE-75HDT0 37 GB Initialize → Setting Disk → Finish Start Exit  Setting Setting Setting Disk Success !!! Please unplug USB Device now and then connect USB Device to PC again.                                                                                                    |                                                                       |   |
| Figure 7         Setting       Image: Colspan="2">Image: Colspan="2">Image: Colspan="2" Image: Colspan="2" Image: Colspan="2 | OK Cancel                                                             |   |
| Setting       X         Disk Information       Disk Status = Disk1 → WDC WD400VE-75HDT0 37 GB         Initialize       → Setting Disk         Start       Exit         Setting       X         Setting Disk Success !!!       Please unplug USB Device now and then connect USB Device to PC again.                                                                                                    | Figure 7                                                              |   |
| Disk Information<br>Disk Status = Disk1> WDC WD400VE-75HDT0 37 GB<br>Initialize> Setting Disk> Finish<br>Start Exit<br>Setting<br>Setting Disk Success !!!<br>Please unplug USB Device now and then connect USB Device to PC again.                                                                                                    | Sotting                                                               |   |
| Disk Information   Disk Status =   Disk Status =   Disk Status =   Disk Status =   Disk Status =   Disk Status =   Start   Exit   Setting Disk Success !!! Please unplug USB Device now and then connect USB Device to PC again.                                                                                                    | and setting                                                           |   |
| Disk Status = Disk1 → WDC WD400VE-75HDT0 37 GB<br>Initialize → Setting Disk → Finish<br>Start Exit<br>Setting Disk Success !!!<br>Please unplug USB Device now and then connect USB Device to PC again.                                                                                                    | Disk Information                                                      | 1 |
| Initialize       →       Setting Disk       →       Finish         Start       Exit         Setting       Image: Setting Disk Success !!!         Please unplug USB Device now and then connect USB Device to PC again.                                                                                                    | Disk Status = Disk1 -> WDC WD400VE-75HDT0 37 GB                       |   |
| Initialize       →       Setting Disk       →       Finish         Start       Exit         Setting       Image: Setting Disk Success !!!         Please unplug USB Device now and then connect USB Device to PC again.                                                                                                    |                                                                       |   |
| Setting Disk Success !!!<br>Please unplug USB Device now and then connect USB Device to PC again.                                                                                                    |                                                                       |   |
| Setting Disk Success !!! Please unplug USB Device now and then connect USB Device to PC again.                                                                                                    | initialize —> Setting Disk —> Finish                                  |   |
| Start     Exit       Setting     Setting Disk Success !!!       Please unplug USB Device now and then connect USB Device to PC again.                                                                                                    |                                                                       |   |
| Setting Disk Success !!!<br>Please unplug USB Device now and then connect USB Device to PC again.                                                                                                    |                                                                       |   |
| Setting Disk Success !!!<br>Please unplug USB Device now and then connect USB Device to PC again.                                                                                                    | StartExit                                                             |   |
| Setting Disk Success !!!<br>Please unplug USB Device now and then connect USB Device to PC again.                                                                                                    | Setting                                                               |   |
| Please unplug USB Device now and then connect USB Device to PC again.                                                                                                    |                                                                       |   |
|                                                                                                    | Please unplug USB Device now and then connect USB Device to PC again. |   |
| OK                                                                                                    | ОК                                                                    |   |

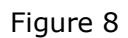

3. If you want to make the USB Disk formatted specific for playing PS3 and XBOX files by erasing all the previous existing data, just click **OK** on the pop-up windows.

- 4. Otherwise, please click **Cancel** and **Exit** then backup your data before running the configuration again.
- If the configuration has been completed successfully, a pop-up window will show Setting Disk Success!! Please unplug USB Device now and then connect USB Device to PC again at the end of configuration as Figure 9, then click OK and disconnect the USB Disk.

| <b>35</b> s | etting                                                                                            |         |              |          |        |      | × |  |
|-------------|---------------------------------------------------------------------------------------------------|---------|--------------|----------|--------|------|---|--|
|             | Disk Information                                                                                  | Disk1 — | > WDC WD400V | E-75HDT0 | 37 GB  |      |   |  |
|             | Initialize                                                                                        | ->      | Setting Disk | ->       | Finish |      |   |  |
|             |                                                                                                   |         |              | Start    |        | Exit |   |  |
| Sett        | ing                                                                                               |         |              |          |        |      |   |  |
| Sel<br>Ple  | Setting Disk Success !!!<br>Please unplug USB Device now and then connect USB Device to PC again. |         |              |          |        |      |   |  |
|             |                                                                                                   |         | _            |          |        |      |   |  |

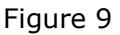

- When re-connect the USB Disk into the PC, please proceed with the INSTALLING THE "PS3 XBOX READY" SOFTWARE from the step 5
- For Windows Vista

Case 1: USB Disk has valid file system

1. Please press **Start** button on the below pop-up window to start configuring your disk.

| Disk Status = Disk1> WDC WD400VE-75HDT0 37 GB | <b>86</b> - | etting<br>Disk Information- |                             |       | X    |
|-----------------------------------------------|-------------|-----------------------------|-----------------------------|-------|------|
| Start Exit                                    |             | Disk Status  =              | Disk1 -> WDC WD400VE-75HDT0 | 37 GB |      |
| Start Exit                                    |             |                             |                             |       |      |
| Start E×it                                    |             |                             |                             |       |      |
|                                               |             |                             | Start                       |       | Exit |

Figure 10

2. There will be warning messages on the following pop-up windows for you to confirm the re-configuration, because the re-configuration will erase all existing data and delete the original partitions in the USB Disk.

| Disk Information                                           | × |
|------------------------------------------------------------|---|
| Disk Status = Disk1 -> WDC WD400VE-75HDT0 37 GB            |   |
| StartExit                                                  |   |
| Warning 🛛                                                  |   |
| If you click 'OK' Button, the disk(F:\) data will lose !!! |   |
| OK Cancel                                                  |   |

Figure 11

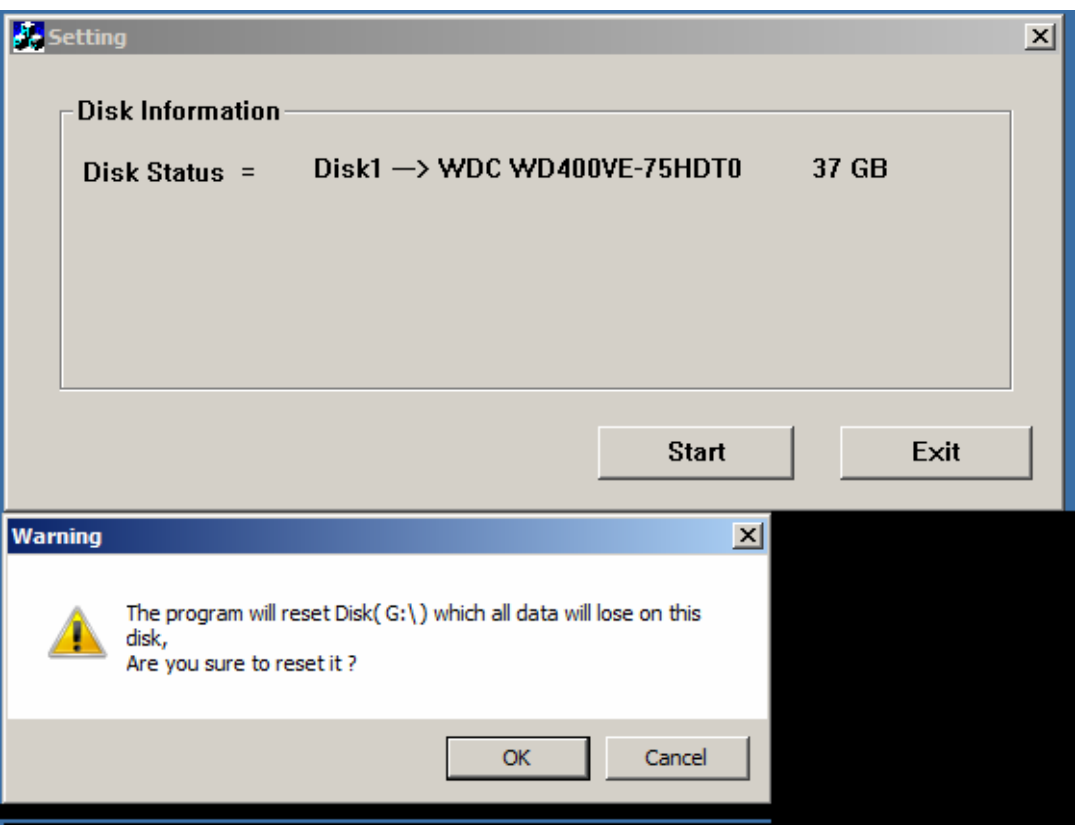

Figure 12

- 3. If you want to make the USB Disk formatted specific for playing PS3 and XBOX files by erasing all the previous existing data, just click **OK** on the pop-up windows.
- 4. Otherwise, please click **Cancel** and **Exit** then backup your data before you run the configuration again.
- If the configuration has been completed successfully, a pop-up window will show Setting Disk Success!! Please unplug USB Device now and then connect USB Device to PC again at the end of configuration as Figure 13, then click OK and disconnect the USB Disk.

| Se s        | etting<br>- Disk Information -<br>Disk Status =    | Disk1 —       | > WDC WD400         | WE-75HD1    | TO 3 | 87 GB |      | × |
|-------------|----------------------------------------------------|---------------|---------------------|-------------|------|-------|------|---|
|             | Initialize                                         | ->            | Setting Disk        | ->          |      |       |      |   |
|             |                                                    |               |                     | Star        | t    | E     | Exit |   |
| Sett        | ing                                                |               |                     |             | ×    |       |      |   |
| Set<br>Plea | ting Disk Success !!!<br>ase unplug USB Device nov | w and then co | onnect USB Device t | o PC again. |      |       |      |   |
|             |                                                    |               |                     | ОК          |      |       |      |   |

Figure 13

 When you re-connect the USB Disk into the PC, please proceed with the **INSTALLING THE** "PS3 XBOX READY" SOFTWARE from the step 5.

#### Case 2 : USB Disk has invalid file system

1. Press **Start** Button on the pop-up window of setting message, and then click **OK** on the following pop-up message.

| <b>8</b> 5           | etting                                                                                   |                                                       |      |            |       | ×    |
|----------------------|------------------------------------------------------------------------------------------|-------------------------------------------------------|------|------------|-------|------|
|                      | -Disk Information –<br>Disk Status  =                                                    | Disk1 —> WDC                                          | WD40 | 0¥E-75HDT0 | 37 GB |      |
|                      | Initialize                                                                               | ->                                                    |      |            |       |      |
| -                    |                                                                                          |                                                       |      | Start      |       | Exit |
| Setti                | ng                                                                                       |                                                       | ×    |            |       |      |
| Step<br>Step<br>Step | 91 : The USB Device has re<br>92 : Plesae connect USB De<br>93 : The program will config | emoved,<br>evice to PC again.<br>gure USB Disk again. |      |            |       |      |
|                      |                                                                                          | ОК                                                    |      |            |       |      |

Figure 14

- 2. Disconnect the USB Disk, double-click the **PS3 XBOX Ready** icon on the desktop and then re-connect USB Device into the PC again.
- 3. Press **Start** button on the below pop-up window to start configuring your disk again.

| s. | etting                              |                             |       | x |
|----|-------------------------------------|-----------------------------|-------|---|
|    | Disk Information -<br>Disk Status = | Disk1 -> WDC WD400VE-75HDT0 | 37 GB |   |
|    |                                     |                             |       |   |
|    |                                     |                             |       |   |
|    |                                     |                             |       |   |
|    |                                     | Start                       | Exit  |   |

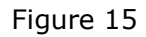

4. There will be warning messages on the following pop-up windows for you to confirm the re-configuration, if you want to make the USB Disk formatted specific for playing PS3 and XBOX files by erasing all the previous existing data, just click **OK** on the pop-up windows.

 If the configuration has been completed successfully, a pop-up window will show Setting Disk Success!! Please unplug USB Device now and then connect USB Device to PC again at the end of configuration as Figure 16, then click OK and disconnect the USB Disk.

| <b>50</b> 5 | etting<br>- Disk Information -<br>Disk Status =<br>Initialize | Disk1 —<br>—> | > WDC WD400<br>Setting Disk | VE-75HDTI<br>—> | 0 3 | 7 GB | × |
|-------------|---------------------------------------------------------------|---------------|-----------------------------|-----------------|-----|------|---|
|             |                                                               |               |                             | Start           |     | Exit |   |
| Setti       | ing                                                           |               |                             |                 | ×   |      |   |
| Set<br>Plea | ting Disk Success !!!<br>ase unplug USB Device no             | w and then c  | onnect USB Device t         | o PC again.     |     |      |   |
|             |                                                               |               |                             | ОК              |     |      |   |

Figure 16

6. When you re-connect the USB Disk into the PC, please proceed with the **INSTALLING THE "PS3 XBOX READY" SOFTWARE** from the step 5.